## ПАМЯТКА

## Обновление прошивки маршрутизаторов ФОТЕЛ

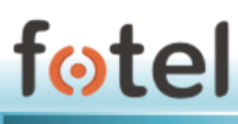

## Локальное обновление ПО маршрутизатора

**ВНИМАНИЕ!** Для обновления на новую версию внутреннего ПО маршрутизатора необходимо обладать уровнем полномочий «*admin*». Пользователь уровня «user» не имеет доступа к функционалу обновлений.

Для обновления используется готовая прошивка маршрутизатора в виде файла с расширением **\*.bin**. Файл прошивки необходимо предварительно загрузить на компьютер, с которого будет производиться обновление.

Для локального обновления необходимо подключиться непосредственно к маршрутизатору.

Для подключения к Web-интерфейсу необходимо подключиться к Wi-Fi сети устройства (по умолчанию сеть FotelAggregator\_XX, где XX – двузначное число) либо к Ethernet порту устройства (LAN 1-3).

Маршрутизаторы имеют следующие заводские предустановки для доступа:

- Название сети WiFi: FotelAggregator\_XX
- IP адрес LAN: 10.195.214.1

При подключении к маршрутизатору пользователь автоматически получает IPадрес от устройства из сети 10.195.214.0/255.255.255.0.

Затем следует открыть браузер и набрать в адресной строке http://10.195.214.1

В приглашающем окне авторизации ввести логин и пароль администратора.

В интерфейсе маршрутизатора выбрать пункт меню [Система->Резервная копия/Прошивка].

Откроется окно (рисунок 1), позволяющее **установить новый образ прошивки** с помощью соответствующей опции. Кнопкой «Выбрать файл» указывается локальный файл архива с прошивкой. После этого следует нажать кнопку «Установить» и дождаться завершения процесса и последующей перезагрузки устройства с новым ПО.

| Fotel                                      |                                                                                                    |
|--------------------------------------------|----------------------------------------------------------------------------------------------------|
| Статус<br>Система                          | Операции с прошивкой                                                                                                    |
| Система                                    | Действия Настройка                                                                                                    |
| Резервная копия / прошивка<br>Перезагрузка | Резервное копирование / Восстановление                                                                                                    |
| Сеть                                       | Нажмите "Создать архив", чтобы загрузить tar-архив текущих конфигурационных файлов. Для сброса настроек прошивки к<br>исходному состоянию нажмите "Выполнить сброс" (возможно только для squashfs-образов). |
| Настройки<br>пользователя                  | Загрузить резервную копию: СОЗДАТЬ АРХИВ                                                                                                    |
| Агрегация                                  | Чтобы восстановить файлы конфигурации, вы можете загрузить ранее созданный архив здесь.                                                                                                    |
|                                            | Восстановить резервную копию: Выберите файл Файл не выбран ЗАГРУЗИТЬ АРХИВ                                                                                                    |
| Выйти                                      | Установить новый образ прошивки                                                                                                    |
|                                            | Загрузите sysupgrade-совместимый образ, чтобы заменить текущую прошивку. Установите флажок "Сохранить настройки",<br>чтобы сохранить текущую конфигурацию (требуется совместимый образ прошивки).           |
|                                            | Сохранить настройки: 🖉                                                                                                    |
|                                            | Образ: Выберите файл не выбран УСТАНОВИТЬ                                                                                                    |
|                                            | FotelWrt 1.4.17 general                                                                                                    |

Рисунок 1. Экран обновления внутреннего ПО из веб-интерфейса Устройства

2